# Petunjuk Teknis Pengisian Pendaftaran Pasien Rawat Inap

#### Langkah pertama

| 🛈 Not secure<br>Bookmarks 🚱 | e   rsjlawang.com/daftar_ranap<br>Joomla Templates 🕅 PHP Indonesia   Ber 🚳 | SQL Server Indones 📀 Forum PF |
|-----------------------------|----------------------------------------------------------------------------|-------------------------------|
|                             | Opening Hours: Mon To Fri - 08:00 - 15:00, IO                              | 5D 24 Hours                   |
|                             | Rumah Sakit Jiwa<br>Dr. Radjiman Wediodi                                   | ningrat                       |
|                             | Pendaftaran Rawat Inap                                                     |                               |
|                             | HOME → CEK PENDAFTARAN                                                     |                               |
|                             | Cek No RM                                                                  |                               |
|                             | Tanggal Lahir                                                              | YYYY-MM-DD                    |
|                             |                                                                            | ex : 1989-01-01               |
|                             | Cek refresh                                                                |                               |

### Alamat : rsjlawang.com/daftar\_ranap

Ketikkan alamat url seperti diatas dan akan muncul tampilan seperti dibawahnya, dan pengisian WAJIB menggunakan NORM dan tanggal Lahir (untuk validasi data RM apakah pasien itu benar-benar yang bersangkutan)

| Cek No RM      |                      | Γ            |                |   |  |   |  |
|----------------|----------------------|--------------|----------------|---|--|---|--|
| Tanggal Lahir  |                      |              | YYYY-MM-DI     | þ |  |   |  |
| Cek r          | efresh               | e            | x : 1989-01-01 |   |  |   |  |
| DATA           | Pasien Ditemukan     |              |                |   |  |   |  |
| No RM          | 000000               |              |                |   |  |   |  |
| NAMA           | UJI COBA 1           |              |                |   |  |   |  |
| Jk             | 1                    |              |                |   |  |   |  |
| Tempat         | MALANG               |              |                |   |  |   |  |
| Tanggal        | 2006-01-01           |              |                |   |  |   |  |
| Asuransi       | -                    |              |                |   |  |   |  |
| Kontak         | 081234571582         |              |                |   |  |   |  |
| Ruang<br>Ranap | BEKISAR/I            |              |                |   |  | * |  |
| Dokter         | 196808171996032005/Y | YUNIAR, Sp.I | KJ (Dr)        |   |  | * |  |
| Reservasi      | 2019-06-30           |              |                |   |  |   |  |

#### Langkah Kedua akan muncul tampilan seperti dibawah ini

Akan ditemukan data jika data sudah terdaftar RM dan tanggal lahirnya.

Form Inputan :

Data : (pesan ditemukan)

No RM : (otomatis terisi jika ditemukan)

Nama : (otomatis terisi jika ditemukan)

JK : (otomatis terisi jika ditemukan)

Tempat : (otomatis terisi jika ditemukan)

Asuransi: (otomatis terisi jika ditemukan)

Kontak: (otomatis terisi jika ditemukan)

Ruang Inap : harus diisi sesuai hak kelas pasien

Dokter : harus diisi dokter sebagai DPJP

Reservasi : tanggal reservasi/ rencana MRS ke Rumah Sakit

Terima Kasih pendaftaran anda sudah tersimpan di data kami, NO RM : 000001 Nama : AGUNGTOMO Ruang Ranap : BANGAU/III Dokter : YUNIAR, Sp.KJ (Dr) Tanggal Reservasi : 2019-06-30 Bukti Daftar : 20190620-000003 Cetak Bukti Daftar

Dan jika Pasien/User GAGAL melakukan registrasi akan muncul pesan seperti ini

| Cek No RM     |                               |  |
|---------------|-------------------------------|--|
| Tanggal Lahir | YYYY-MM-DD<br>ex : 1989-01-01 |  |
| Cek refresh   |                               |  |

Pesan tersebut muncul dikarenakan, pasien/user melakukan registrasi kedua kali di hari yang sama diperbolehkan mendaftar pada hari selanjutnya.

## Langkah Selanjutnya jika Pasien/User BERHASIL daftar akan muncul notifikasi